## РАСШИРЕНИЕ ОБЛАСТИ ИСПОЛЬЗОВАНИЯ «NETSCHOOL» ЧЕРЕЗ WIFI

Иванов Анатолий Иванович (aiivanov@mail.ru)

Государственное бюджетное общеобразовательное учреждение средняя общеобразовательная школа №497 Невского района Санкт-Петербурга

## Аннотация

В работе рассматриваются подходы к организации вычислительной сети школы с целью более полного использования возможностей программы «NetSchool».

Наиболее востребованной функцией программы «NetSchool» на начальном периоде ее использования является классный журнал и дневник обучающегося.

Однако в программе заложены большие возможности по использованию учебных материалов, таких как:

- Наполняемые учебные курсы;
- Система интерактивного тестирования знаний «СИНТЕЗ»;
- Интерактивные плакаты компании «Новый диск»;
- Пособия для начальной школы;
- Библиотека учебных пособий;
- Портфолио проектов.

Встает вопрос – как эти возможности максимально использовать на уроках?

Школа №497 Санкт-Петербурга использует программу «NetSchool», начиная с 2007 года, уже 5-ый учебный год. Второй год мы работаем на безбумажный основе, отказавшись от заполнения бумажных журналов и дневников учащихся. За это время не только учителя информатики, имеющие в компьютерных классах по 12 рабочих мест и мультимедийный проектор, но и остальные педагоги школы создали в «NetSchool» свои собственные электронные учебные курсы, портфолио проектов, контрольно-измерительные материалы и сценарии тестирования учащихся. Наличие мультимедийного проектора в какой то степени может решить вопрос использование этих материалов, но только при фронтальной форме работы с учащимися. Максимальное использование всего наработанного материала сдерживает отсутствие ученических компьютерных рабочих мест в предметных кабинетах. В этой ситуации наша школа приобрела 25 нетбуков, способных работать с беспроводными сетями и 8 WiFi роутеров. Это позволило расширить локальную сеть школы, создав 8 сегментов WiFi. Теперь при нам необходимости учителя за несколько минут могут развернуть у себя в кабинете мобильный WiFi компьютерный класс на 25 рабочих мест. Кроме того открываются возможности для индивидуальной работы учащихся с ресурсами

«NetSchool», используя свои собственные портативные компьютерные устройства.

Алгоритм необходимых настроек приведен ниже в статье. Необходимо отметить, что настройки производились на локальной сети школы, в которой развернут Альт Линукс 5.0 сервер с DHCP, раздающий IP адреса в диапазоне 192.168.1.214 – 192.168.1.245. Этого вполне хватает для WiFi подключений, так как остальные компьютеры в локальной сети имеют статические IP адреса. В локальной сети имеется шлюз выхода в Интернет с настроенной фильтрацией Интернет-содержания с помощью DNS сервера NetPolice.

Таким образом, подключаемые WiFi устройства могут работать с сервером «NetSchool» через локальную сеть, что позволяет использовать ее ресурсы в любом кабинете школы, при индивидуальной работе с учащимися или при проведении тестирования всего класса. Для настройки WiFi роутера, предназначенного для подключения в локальную сеть школы с одной стороны и раздающего WiFi доступ с другой стороны, необходимо:

- Роутер ( в рассматриваемом примере Dlink DIR-615)
- Компьютер (нетбук или ноутбук) с возможностью WiFi и LANceтевым адаптером с операционной системой Windows (в рассматриваемом примере Windows начальная).

Перед настройкой роутера необходимо провести предварительные установки, а именно:

- 1. Настройка локальной сети на компьютере.
  - 1.1. На рабочем столе компьютера находим значок «Сеть» (Сетевое окружение), вызываем его контекстное меню и выбираем опцию «Свойства».

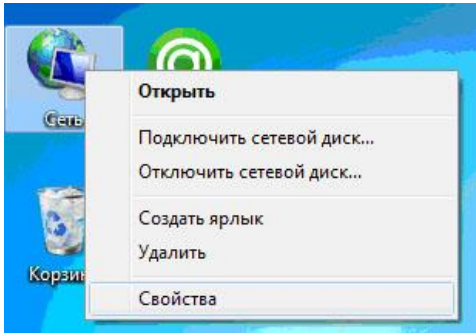

1.2.В открывшемся окне выбираем команду «Изменение параметров адаптера».

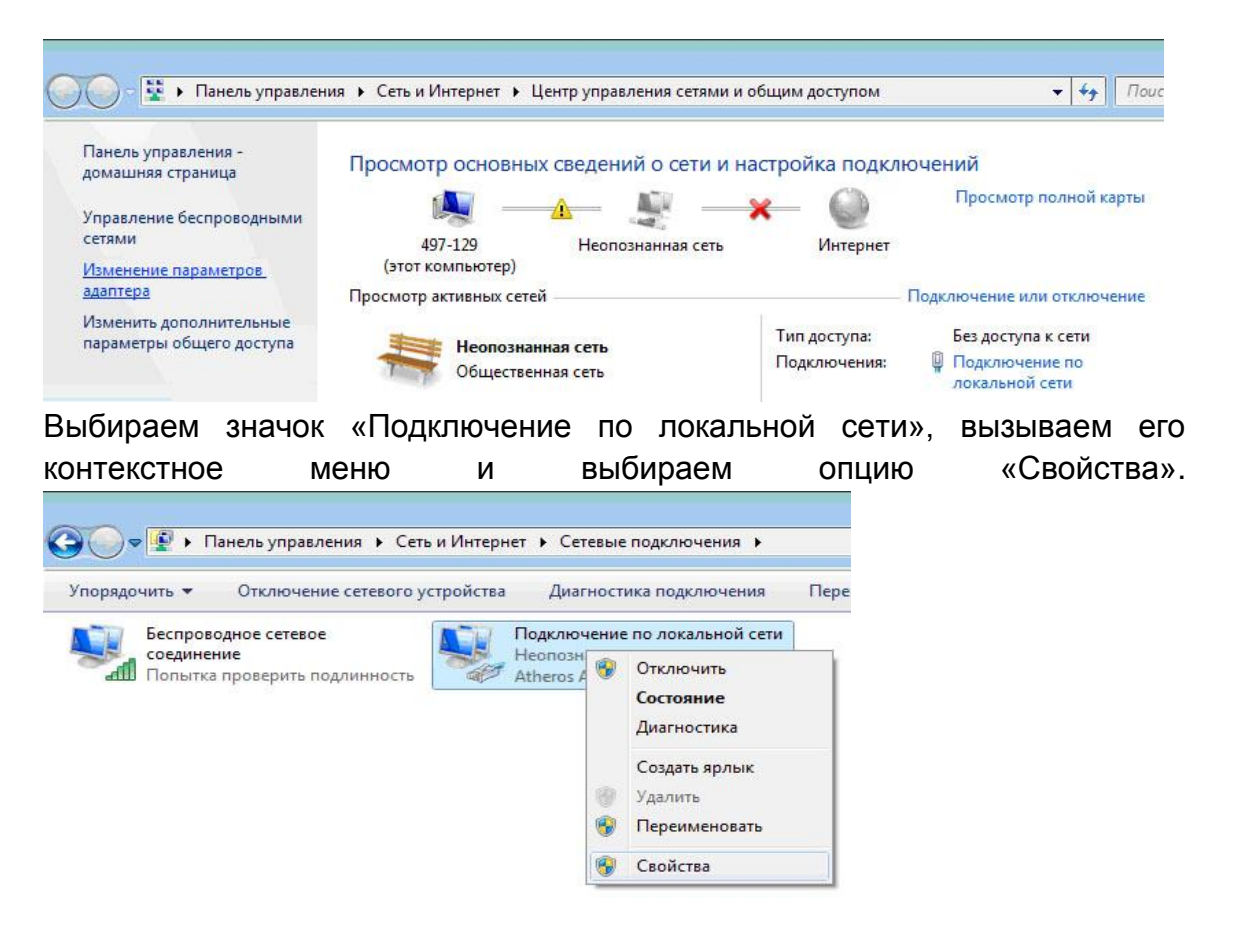

1.3.В появившемся диалоговом окне выбираем протокол Интернета версии 4 (TCP/IPv4) и кликаем кнопку «Свойства».

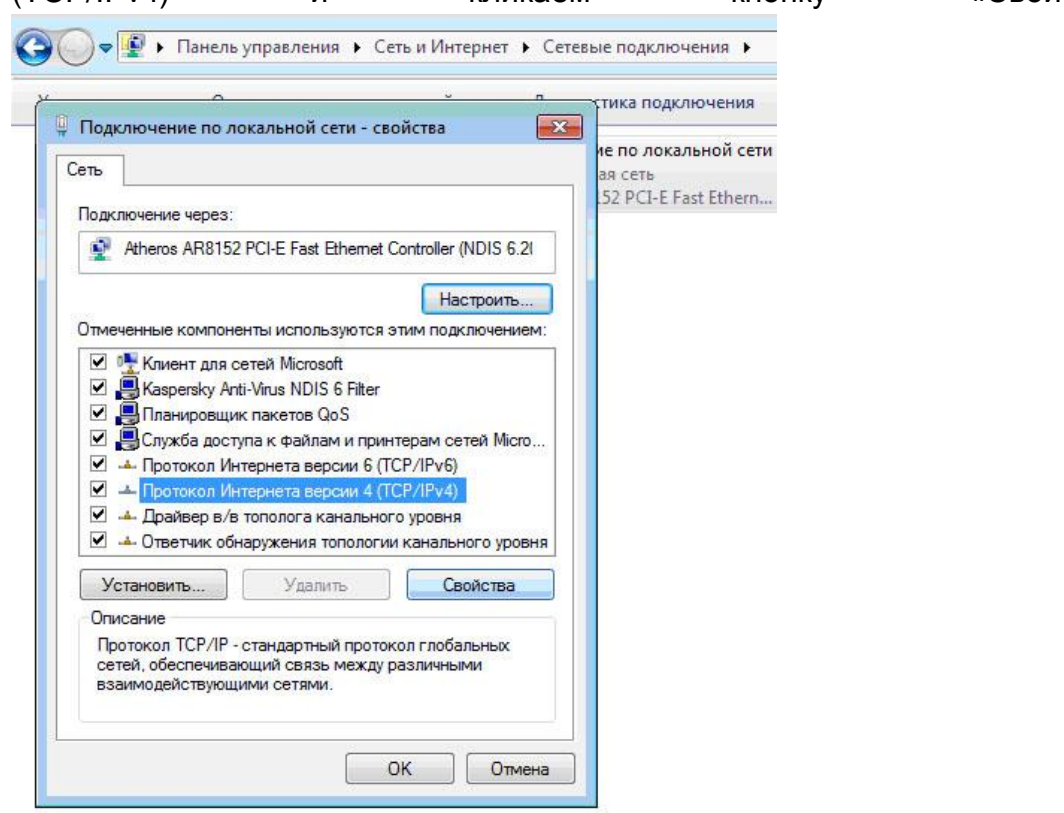

1.4.В появившемся окне свойств устанавливаем IP адрес 192.168.0.2 (для подключения к роутеру, имеющему обычно адрес 192.168.0.1) и маску подсети 255.255.255.0.

|     | ключение по локальной сети - сво                                     | йства                     | 23          | THEOTIC |
|-----|----------------------------------------------------------------------|---------------------------|-------------|---------|
| еть | 7                                                                    |                           |             | е по л  |
|     |                                                                      |                           |             |         |
| C   | войства: Протокол Интернета вер                                      | ии 4 (ТСР/ІРу             | 4)          | ?       |
|     | Общие                                                                |                           |             |         |
|     | Параметры IP могут назначаться ав                                    | томатически, е            | если сеть   |         |
|     | поддерживает эту возможность. В<br>IP можно получить у сетевого адми | противном случнистратора. | нае парамет | ры      |
|     |                                                                      | A A                       |             |         |
|     | Получить IP-адрес автоматиче                                         | ски                       |             |         |
|     | <ul> <li>Оспользовать следующий IP-а</li> </ul>                      | дрес:                     |             |         |
|     | IP-адрес:                                                            | 192.168.                  | 0.2         |         |
|     | Маска подсети:                                                       | 255 . 255 . 2             | 255 . 0     |         |
|     | Основной шлюз:                                                       |                           |             |         |
|     | Получить адрес DNS-сервера а                                         | втоматически              |             |         |
|     | <ul> <li>Оспользовать следующие адр</li> </ul>                       | eca DNS-сервер            | 00B:        |         |
|     | Предпочитаемый DNS-сервер:                                           |                           | 84          |         |
|     | - 82                                                                 |                           |             |         |
|     | Альтернативный DNS-сервер:                                           |                           |             |         |
|     | Альтернативный DNS-сервер:                                           |                           |             |         |

Нажимаем кнопку «Ок», а затем кнопку «Закрыть».

- 2. Подсоединяем включенный роутер к компьютеру посредством сетевого провода, используя один из LAN входов (у роутера DLINKDIR-615 их 4).
- 3. Запускаем на компьютере браузер (InternetExplorer 9) и с помощью адресной строки обращаемся к ресурсу http://192.168.0.1.

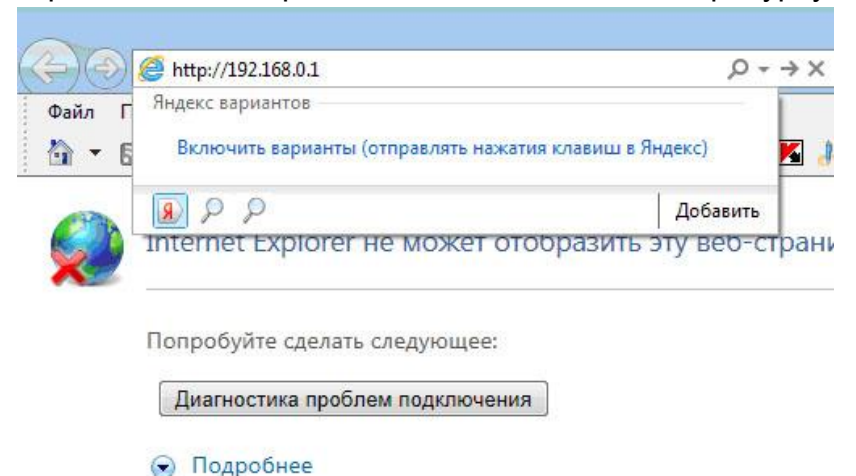

В результате мы должны загрузить страничку административного входа в роутер.

| Файл Правка Вид Избра • • • • • • • • • • • • • • • • • • • | /login_auth.asp<br>нное Сервис Справка<br>граница ▼ Безопасность ▼ | , <b>О -</b><br>Сервис <b>-                                   </b> | В С × 6 D-LINK Systems<br>Обновить (F5)<br>№ 12 Ф. | Inc.   WIRE ×        |                          | - <b> ×</b><br>∩ ☆ ‡ |
|-------------------------------------------------------------|--------------------------------------------------------------------|--------------------------------------------------------------------|----------------------------------------------------|----------------------|--------------------------|----------------------|
| Product Page: D                                             | r 615<br><b>n K</b>                                                |                                                                    |                                                    | Hardware Version: E4 | Firmware Version: 5.10RU | *                    |
|                                                             | LOGIN<br>Log in to the router:                                     | User Name :<br>Password :                                          | Admin 🔻                                            |                      |                          |                      |
| WIRELESS                                                    | 5                                                                  | Copyrig                                                            | ht © 2004-2010 DUnk, Inc.                          |                      |                          |                      |

По умолчанию UserName администратора Admin, Password пустой. Поэтому для входа и проведения настроек просто кликаем кнопку «Login».

4. Так как мы будем использовать наш роутер как мост (для успешной работы в имеющейся локальной сети), то в появившемся окне оставляем настройки «INTERNET» по умолчанию и переходим сразу к настройке WiFiceти с помощью опции главного меню «WIRELESSSETTING», кликнув по соответствующей гиперссылке.

| Product Page: DIR-61                              | 15                                                                                                    |                                                                                                    |                                                                                                    | Hardware Version: E4 F                            | irmware Version: 5.10RU                                                                                                    |
|---------------------------------------------------|----------------------------------------------------------------------------------------------------|----------------------------------------------------------------------------------------------------|----------------------------------------------------------------------------------------------------|---------------------------------------------------|----------------------------------------------------------------------------------------------------|
| D-Lini                                            | k                                                                                                    |                                                                                                    |                                                                                                    |                                                   |                                                                                                    |
| DIR-615                                           | SETUP                                                                                                    | ADVANCED                                                                                                    | TOOLS                                                                                                | STATUS                                            | SUPPORT                                                                                                    |
| INTERNET<br>WIRELESS SETTINGS<br>NETWORK SETTINGS | INTERNET CONNECT                                                                                                    | CTION<br>to set up your Internet con<br>zard, or you can manually co                                                                                                    | nection: you can use th<br>nfigure the connection                                                    | e Web-based Internet                              | Helpful Hints<br>If you are new to<br>networking and have<br>never configured a<br>router before, click on<br>Intermet Connection                                                                                                    |
|                                                   | INTERNET CONNECT<br>If you would like to u<br>new D-Link Systems F<br>Note: Before launchin<br>the Quick Installation | CTION SETUP WIZARD<br>tilize our easy to use Web-b<br>Router to the Internet, click<br>Internet Connection<br>g these wizards, please mai<br>Guide included in the packa | ased Wizards to assist y<br>on the button below.<br>n Setup Wizard<br>ke sure you have follow<br>ge. | ou in connecting your<br>ed all steps outlined in | Setup Wizard and<br>the router will guide<br>you through a few<br>simple steps to get<br>your network up and<br>running.<br>If you consider yourself<br>an advanced user and<br>have configured a<br>router before, click<br>Manual Internet<br>Connection Setup to<br>input all the settings |

4.1.В появившемся окне необходимо кликнуть кнопку «Manual Wireless Network Setup» и, указав имя WiFiceти (School-497-1), выбрать «Wireless Security Mode» способ «WPA-Personal». После этого в появившемся окне ввода «Pre-SharedKey» ввести ключ доступа к WiFiceти.

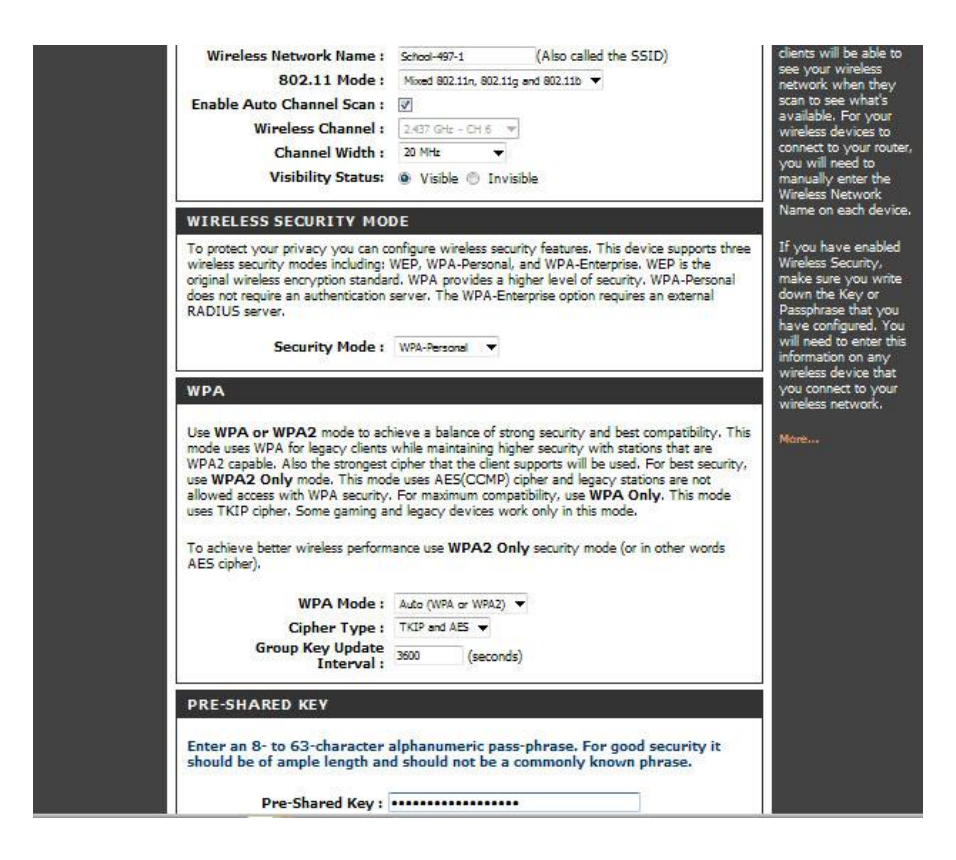

4.2. После этого необходимо сохранить сделанные изменения, кликнув кнопку «SaveSetting».

|                   |                                                                 | direction of the second                                                              | alite<br>and a second                               |                                    |                                                                                                    |
|-------------------|-----------------------------------------------------------------|--------------------------------------------------------------------------------------|-----------------------------------------------------|------------------------------------|----------------------------------------------------------------------------------------------------|
| DIR-615           | SETUP                                                           | ADVANCED                                                                             | TOOLS                                               | STATUS                             | SUPPORT                                                                                                    |
| INTERNET          | WIRELESS                                                        |                                                                                      | N                                                   |                                    | Helpful Hints                                                                                                    |
| WIRELESS SETTINGS | Use this section to co<br>changes made on this<br>Save Settings | nfigure the wireless settings<br>s section may also need to f<br>Don't Save Settings | for your D-Link Router.<br>De duplicated on your Wi | Please note that<br>reless Client, | Changing your<br>Wireless Network<br>Name is the first step<br>in securing your<br>wireless network.<br>Change it to a familiar |

5. Роутер в течение 15-20 секунд перезагрузится с новыми параметрами, и в окне браузеры Вы увидите опять окно входа. Кликнете кнопку «Continue».

| ← → € http://192.168.0.1 | /back.asp             | A 2 ⊠ 4 ď                                     | <i>ể</i> D-LINK Systems Inc.   WIRE × |  |  |
|--------------------------|-----------------------|-----------------------------------------------|---------------------------------------|--|--|
|                          | Product Page: DIR-615 | Hardware Version: E4 Firmware Version: 5.10RU |                                       |  |  |
|                          | D-Link                |                                               |                                       |  |  |
|                          |                       | 10000                                         |                                       |  |  |
|                          |                       |                                               |                                       |  |  |
|                          |                       | The new settings h<br>Please wait             | have been saved.<br>O seconds.<br>næ  |  |  |
|                          | WIRELESS              |                                               |                                       |  |  |

6. Пора защитить нашу сеть, установив пароль Администратора (Admin). Для этого необходимо кликнуть в появившемся окне гиперссылку «Tools».

В разделе «ADMINPASSWORD» набрать и подтвердить пароль администратора, а в разделе «SYSTEMNAME» указать имя устройства («Dlink-1). После этого кликнуть кнопку «Save Settings».

| ,                            |                  |                                                                                                    |                                                                                                    |                                                                                                    | ·•···         |                                                                                                    | ••••••• |                    |
|------------------------------|------------------|----------------------------------------------------------------------------------------------------|----------------------------------------------------------------------------------------------------|----------------------------------------------------------------------------------------------------|---------------|----------------------------------------------------------------------------------------------------|---------|--------------------|
| ← → Ø http://192.168.0.1     | /tools_admin.asp | ٦                                                                                                    | ) - 2 C X                                                                                                    | 🧉 D-LINK Systems                                                                                                    | Inc.   WIRE × |                                                                                                    |         | <b>ਾ ×</b><br>☆ ਲੇ |
|                              | DIR-015          | SETUP AD ADMINISTRATOR SETT The 'admin' and 'user' accounts of read/write access and can chang By default there is no password password to keep your router se Sere Settings Oont : ADMINI PASSWORD Please enter the same pass Password Verify Password USER PASSWORD Please enter the same pass Password Verify Password SYSTEM NAME Gateway Name ADMINISTRATION Enable Graphica Authentication Enable Remote Admin Poort Remote Admin Inbourn Filter | VANCED INGS Can access the manage can access the manage can access | TOOLS  gement interface. The ad he user has read-only ac hy recommended that yo hy recommended that yo hoxes, for confirmation  noxes, for confirmation | STATUS        | SUPPORT<br>Helpful Hints<br>For security reasons, it<br>is recommended that<br>you change the<br>accounts. De sure to<br>write down the new<br>and passwords to<br>avoid having to reset<br>the router in case they<br>are forgotten.<br>Enabling Remote<br>Management, allows<br>you or others to<br>change the router<br>ondiguration from a<br>comparation from a<br>compa |         | E                  |
| http://192.168.0.1/apply.cgi |                  |                                                                                                    |                                                                                                    |                                                                                                    |               |                                                                                                    | 🔍 75%   | •                  |

7. Так как мы изменили административный пароль доступа к роутеру, в появившемся окне снова надо произвести вход. Но теперь уже с указанием установленного пароля.

| C ( http://192.168.0. | 1/login_auth.asp               | ג ט צ - Q                               | )-LINK Systems Inc.   WIRE × |                      |
|-----------------------|--------------------------------|-----------------------------------------|------------------------------|----------------------|
|                       | Product Page: DIR-615          |                                         | Hardware Version: E4 Firmv   | ware Version: 5.10RU |
|                       | <b>D-Link</b>                  |                                         |                              | $\prec$              |
|                       | LOGIN<br>Log in to the router: | User Name : Admin ▼<br>Password : Login |                              |                      |
|                       | WIRELESS                       |                                         |                              |                      |

8. Переходим к настройке локальной сети. Для этого необходимо кликнуть в главном меню (меню Setup) «NETWORK SETTINGS».

| 13 IGBI IOM        | Monito                                  |                                                        | Cotap)                                           |                                     |                                                                                                    |
|--------------------|-----------------------------------------|--------------------------------------------------------|--------------------------------------------------|-------------------------------------|----------------------------------------------------------------------------------------------------|
| Product Page: DIR- | 615                                     |                                                        |                                                  | Hardware Version: E4                | Firmware Version: 5.10RU                                                                              |
| D-Lin              | k                                       | s <u>eries ne -</u><br>Marti                           |                                                  |                                     |                                                                                                    |
| DIR-615            | SETUP                                   | ADVANCED                                               | TOOLS                                            | STATUS                              | SUPPORT                                                                                               |
| INTERNET           | INTERNET CO                             | NNECTION                                               |                                                  |                                     | Helpful Hints                                                                                         |
| WIRELESS SETTINGS  | There are two way<br>Connection Setup V | rs to set up your Internet<br>Vizard, or you can manua | connection: you can u<br>lly configure the conne | se the Web-based Internet<br>ction. | If you are new to<br>networking and have<br>never configured a<br>router before, click on<br>Internet |

9. Устанавливаем «WANPORTMODE» в режим «Bridgemode». Устанавливаем RouterlPaddress. Это должен быть один из свободных адресов вашей локальной сети (192.168.1.246). Изменяем имя Device Name на Dlink-1.

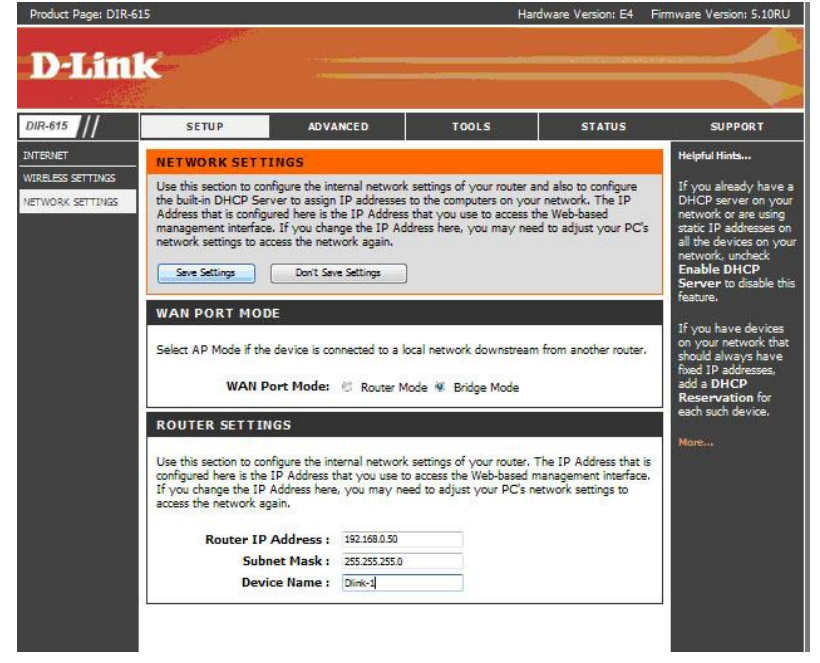

После этого необходимо кликнуть кнопку «SaveSettings», и закрыть браузер.

10. Отключить роутер от компьютера и подключить в локальную сеть, соединив вход WAN роутера с одним из коммутаторов локальной сети.

Все настройки для одного роутера закончены. Остальные роутеры настраиваются аналогичным образом. При этом необходимо только изменять названия Wi-Fi сети (п.4.1), имени роутера (п.6), п.9) и его IP адреса (п.9).

Подключение WiFi компьютеров в локальную сеть.

Для подключения WiFi компь.теров в локальную сеть необходимо:

1. В «области «Панели задач» кликнуть значок подключения к беспроводным сетям.

|          | 0                               |                     |
|----------|---------------------------------|---------------------|
|          | Нет подключения - Есть доступны | е подключения       |
| RU 💽 🎯 🏳 | · K 🦛 🛄 🌃 🛄 🕼                   | 12:00<br>06.06.2012 |

2. Найти в списке настроенную сеть «School-497-1» (или другую настроенную) и произвести подключение с помощью кнопки «Подключение», указав ключ WiFi (п.4.1).

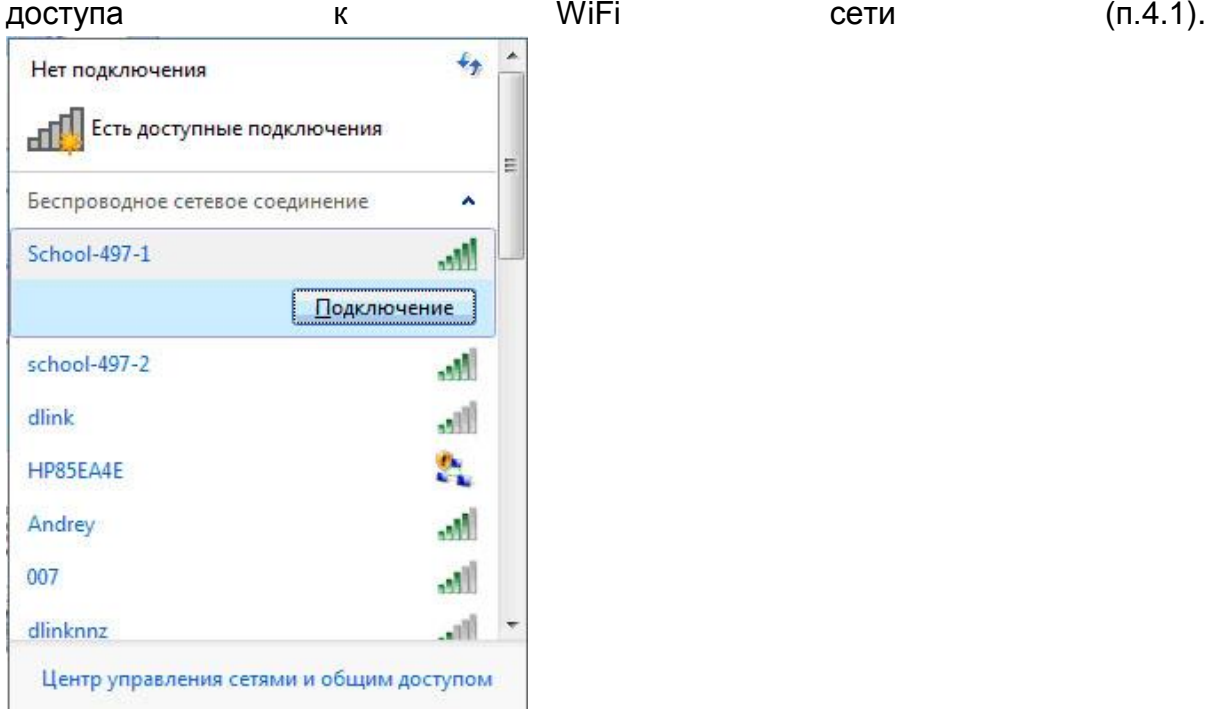

3. Проверьте настройки Обязательно проверьте

состояние

вашего беспроводного

подключения.

вашего

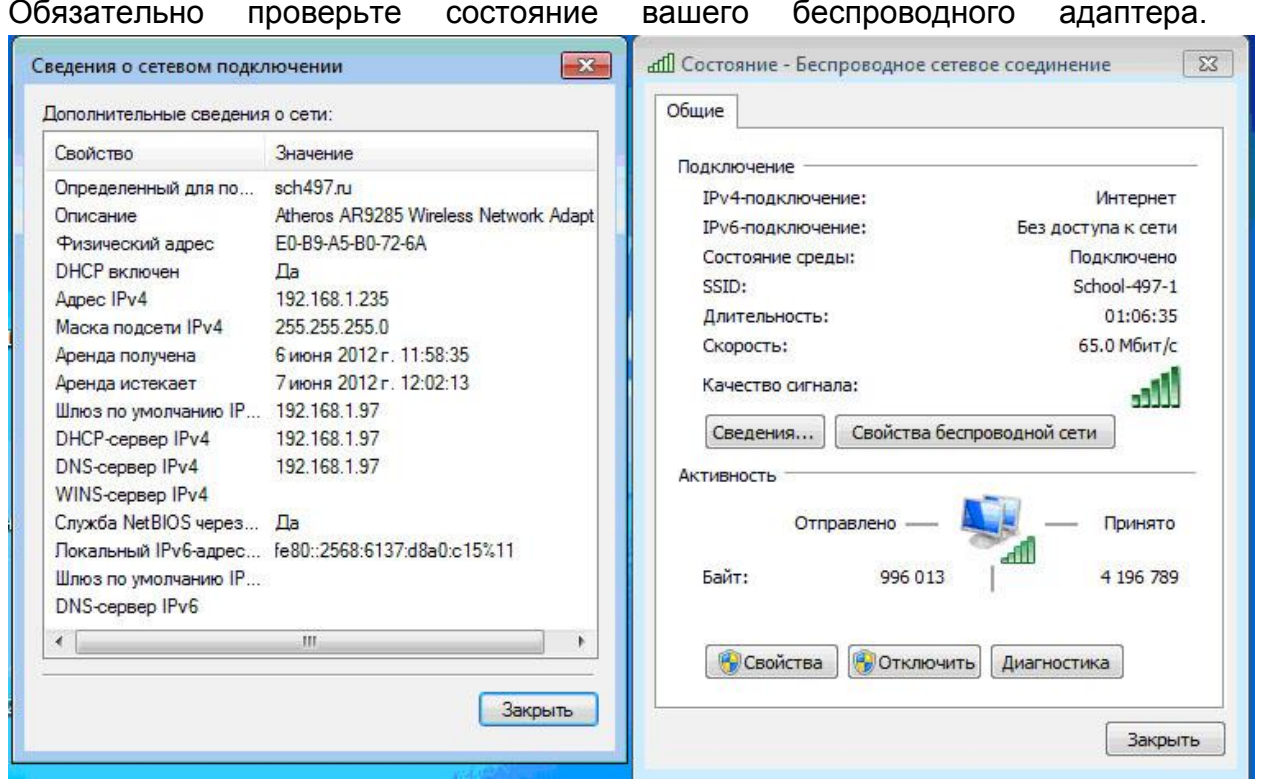

Как видно из рисунка WiFi адаптер автоматически получил свободный IP адрес 192.168.1.235 локальной сети и все остальные значения (шлюз, DHCP, DNS) от сервера локальной сети.